Sie möchten Personen für einen Ordner in UHHShare freigeben, um beispielsweise Dateien mit Dritten auszutauschen. Hierzu gehen Sie wie folgt vor.

## 1. Ordner zur Freigabe vorbereiten

- Öffnen Sie über Ihren Browser UHHShare (https://uhhshare.uni-hamburg.de/)
- Wählen Sie einen Ordner aus, der freigegeben werden soll <u>oder</u> erstellen Sie einen neuen Ordner über das Menü "*Neuer Ordner…"*
- Wählen Sie diesen mit einem Klick aus (blauer Haken)

| <b>∃SHARE</b>                   | Meine Dateien      | Für mich freigegeben    | Von mir freigegeben    | Netzwerkordner       | Powered by Micro Focus<br>Q. Suchen |
|---------------------------------|--------------------|-------------------------|------------------------|----------------------|-------------------------------------|
| Klicken Sie auf das Benutzernan | nenmenü, um die Fi | Ir Desktop-Anwendung he | erunterzuladen         |                      | Nicht wieder anzeigen 🛛 🗴           |
| Michael We                      | I                  |                         |                        |                      | Neuigkeiten anzeigen                |
| Neuer Ordner Freigeben          | . Löschen Da       | ateien hinzufügen Da    | teianforderung Freigat | e aufheben Weitere 👻 | Eiste filtern                       |
| Titel                           |                    | Größe                   | Autor                  |                      | ₹ Datum                             |
| Neuer Ordner                    |                    | *                       |                        |                      | 19.08.2020 10:59                    |

- Klicken Sie im Ordner-Menü auf "Freigeben ..."

# 2. Ordner freigeben

| ∃share<br><sup>™</sup>           | Meine Dateien Für mich freigegeben Von mir freigeget                                                      | sben Netzwerkordner                                                                        | Powered by Micro Focus |
|----------------------------------|----------------------------------------------------------------------------------------------------|--------------------------------------------------------------------------------------------|------------------------|
| Klicken Sie auf das Benutzername | Freigeben                                                                                                 |                                                                                            | Nicht wieder anzeigen  |
| ⊳ Michael W                      | Neuer Ordner<br>/Arbeitsbereiche/Persönliche Arbeitsbereiche/                                             | Für externe Benutzer freigeben<br>Geben Sie die Email-Adressen durch ein ',' oder ein Leer | zeichen getrennt ein.  |
| Neuer Ordner Freigeben<br>Titel  | Geben Sie Namen ein, um Freigaberechte zu definier<br>Sie verfügen über Rechte zum Freigeben für: Interne | deren.<br>e Benutzer, Externe Ben                                                          | OK Abbrechen           |

### Ordner für Mitglieder der UHH freigeben

Im Suchfenster "Freigeben" können nur Mitglieder der Universität Hamburg anhand ihrer B-Kennung oder E-Mailadresse gefunden werden.

### Ordner extern freigeben

Um externe Personen für einen Ordner freizugeben, klicken Sie auf das Email-Symbol hinter dem Suchfeld. Daraufhin öffnet sich ein Dialogfenster "Für externe Benutzer freigeben". Geben Sie dort die E-Mailadresse der Person ein und bestätigen Sie mit "OK". Mehrere E-Mailadressen können durch ein Komma separiert eingegeben werden.

### 3. Zugriffsrechte bestimmen

Nach Eintragen der E-Mailadresse haben Sie die Möglichkeit, die Zugriffsrechte und Laufzeit für den Zugriff anzupassen. Es stehen folgende Rechtevergaben zur Verfügung:

- o Betrachter Nur Lesen
- o Bearbeiter Dateien Lesen und Bearbeiten (bspw. für Dateiupload)
- Mitwirkender Bekommt innerhalb des freigegeben Ordners Administratorrechte

| Freigeben                                                              |                                                                                                    |  |  |  |  |  |
|------------------------------------------------------------------------|----------------------------------------------------------------------------------------------------|--|--|--|--|--|
| Neuer Ordner<br>/Arbeitsbereiche/Persönliche Arbeitsbereiche/Michael W |                                                                                                    |  |  |  |  |  |
| • • •                                                                  |                                                                                                    |  |  |  |  |  |
| Freigegeben für     Löschen                                            | Freigabe für 2 Empfänger bearbeiten                                                                |  |  |  |  |  |
| Läuft ab: Nach 30 Tagen<br>Zugriff: Betrachter                         | Zugriffsrechte:   Nicht bearbeiten  Läuft ab: Nicht bearbeiten  Nicht bearbeiten  Nicht bearbeiten |  |  |  |  |  |
| MW Läuft ab: Nach 30 Tagen Zugriff: Betrachter                         |                                                                                                    |  |  |  |  |  |
| 🕅 🔍 1-2 von 2 🕩 🖻                                                      | Nicht bearbeiten                                                                                   |  |  |  |  |  |

Die Laufzeit kann zu einem konkreten Datum (hilfreich für fristgerechte Eingänge) aufgehoben, dauerhaft gewährt oder nach X Tagen aufgehoben werden.

- Bestätigen Sie mit "Ok", das Fenster schließt sich.

#### 4. Selbstregistrierung für eingeladene Nutzer

Die eingeladene Person erhält daraufhin eine E-Mail mit der Information "Ein "*Name des Benutzers"* hat Sie zum Zugriff auf ein Element eingeladen (*"Name des Elements"*). Die E-Mail enthält einen Link *"*Selbstregistrierung erforderlich". Folgt man diesem Link öffnet sich ein Registrierungsdialog im Browser.

| <b>SHARE</b>                                                                                                    |              |  |  |  |  |
|----------------------------------------------------------------------------------------------------|--------------|--|--|--|--|
| Eine Datei oder ein Ordner wurde für Sie freigegeben. Geben<br>Sie Ihre Registrierungsinformationen ein und klicken Sie auf<br>'Registrieren', um auf die Datei bzw. den Ordner zuzugreifen. |              |  |  |  |  |
| Benutzer-ID:                                                                                                    |              |  |  |  |  |
| Vorname:                                                                                                    |              |  |  |  |  |
| Nachname:                                                                                                    |              |  |  |  |  |
| Passwort:                                                                                                    |              |  |  |  |  |
| Passwort erneut eingeben:                                                                                                    |              |  |  |  |  |
|                                                                                                    |              |  |  |  |  |
|                                                                                                    |              |  |  |  |  |
|                                                                                                    | Registrieren |  |  |  |  |

- Nach Eingabe der Daten und dem Klick auf "Registrieren" erhält man eine Bestätigungsemail, die den Zugriff auf das Element bestätigt und einen Anmeldelink enthält.
- Der Link öffnet im Browser das Anmeldefenster f
  ür UHHShare. Nach Eingabe des Passworts öffnet sich UHHShare unter der Rubrik "F
  ür mich freigegeben" mit allen relevanten Informationen zu dem freigegebenen Ordner.
  - Mit Klick auf den angezeigten Ordner erhalten die Nutzer Zugriff auf den Ordner und die Dateien. Dateien der freigegebenen Nutzer können diese über den Button "Dateien hinzufügen" hochladen.
  - Bitte bedenken Sie, dass alle freigegebenen Personen alle Dateien des Ordners und der Ordnerebenen darunter einsehen können.

| <b>SHARE</b>                                                                                                  | Ð             | <b>.</b>             | 0:                  | Đ              |        |         | Powered by Micro Focus' |
|----------------------------------------------------------------------------------------------------|---------------|----------------------|---------------------|----------------|--------|---------|-------------------------|
| Ļģi                                                                                                    | Meine Dateien | Für mich freigegeben | Von mir freigegeben | Netzwerkordner |        |         | Q Suchen                |
| Klicken Sie auf das Berutzernamenmenti, um die Filr Desktop-Anwendung herunterzuladen Nicht wieder anzeigen 🔍 |               |                      |                     |                |        |         |                         |
| E Für mich freigegeben Neuigteiten anzeigen                                                                   |               |                      |                     |                |        |         |                         |
| Löschen Freigabe aufheben                                                                                     | Weltere 🕶     |                      |                     |                |        |         | Elste filtern           |
| ■ A Name                                                                                                    |               | C Freige             | geben von           | Freigegeben am | Ablauf | Zugriff | Hinweis                 |